# 对账平台操作手册

登陆账号,若为新用户,则点击 sign up 填入相关信息申请权限。

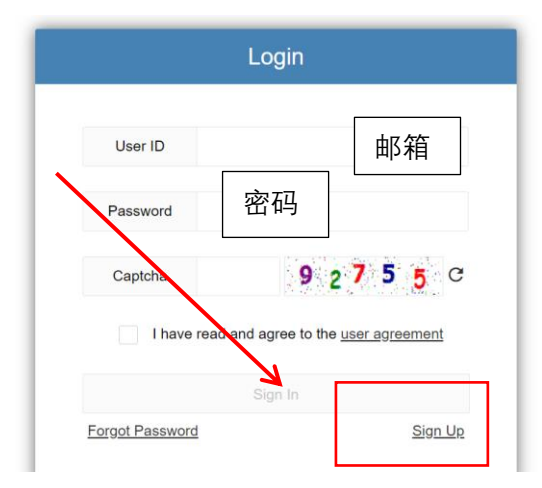

### 1、创建对账单

#### 预付款/LC 请款 , 先创建预付申请 : 1.1

1) 如果有预付款/LC 请款,须先创建【预付/LC 申请】,输入采购员或订单类型或订单号,点击查询;

| 账单查询 | <u>创建账单</u> 预付/I | LC申请   |      |      |       |         |             |         |          |   |
|------|------------------|--------|------|------|-------|---------|-------------|---------|----------|---|
| 供应下  | 育编码              | 供应商名称: | ~    | 采购员: | 订单类型: | 费用    ▼ | 订单号: LAC114 | 1230014 | 询创建账单    |   |
|      | 订单号              | 订单行项目  | 服务描述 | 单位   | 收货数量  | 币别      | 未税总额        | 税额      | 含税总额     | 备 |
|      | LAC11412         | 30     |      | EA   | 1.000 | CNY     | 3,000.00    | 90.00   | 3,090.00 |   |

## 2) [勾选]对应行项目,确认无误后点击[创建]账单;

| ,<br>账单 <u>查询</u> | 创建账单 | ≞ 预付/LC  | 申请      |       |     |           |         |            |        |              |              |          |        |         |           |            |
|-------------------|------|----------|---------|-------|-----|-----------|---------|------------|--------|--------------|--------------|----------|--------|---------|-----------|------------|
|                   | _    |          |         | -     |     |           |         |            |        |              |              |          |        |         | ~         | /暫存 🗇 提交 关 |
| 供应                | 商编码: |          | 供应      | 商名称:  |     | 对账单号:     |         |            | 对账状态:  |              |              | 采购员:     |        |         |           |            |
| 收款单               | 位账号: |          | 收款单     | 位全称:  |     | 收款单位开户银行: | 兴业银行股份有 | 可限公司》 收款单位 | 立银行代码: | 309393009684 | 供应           | 商国家(地区): |        | 供应商英    | 文地址:      |            |
| 账                 | 单金额: |          | yk.     | 单币别:  | CNY | 退折让金额     | 0.00    |            | 结算方式:  |              | PC           | D含税总金额:  |        | PO累计已清朝 | 款金额: 0.00 | )          |
| ŧ                 | 请内容: | 要描述本次请款内 | 聲,限20个字 |       |     |           |         |            |        |              |              |          |        |         |           |            |
|                   | 备注:  |          |         |       |     |           |         |            |        |              |              |          |        |         |           |            |
| 对账行项目             | 发票明  | 细        |         |       |     |           |         |            |        |              |              |          |        |         |           |            |
| ர                 | 订    | 服        | 单位      | 收     | 币别  | 未税总额      | 税额      | 含税总额       | 阶      | 阶            | 请款           | 发票       | 本次请款   | 付       | 付款到期日     | 备注         |
|                   |      |          |         |       |     |           |         |            | 30%    | 927          | $\checkmark$ | ~        | 927.00 | 预       |           |            |
| LAC               | 30   |          | EA      | 1.000 | CNY | 3,000.00  | 90.00   | 3,090.00   | 60%    | 1,8          |              |          |        | 预       |           |            |
|                   |      |          |         |       |     |           |         |            | 10%    | 309          |              |          |        | 预       |           |            |
| 合计                |      |          |         | 1.000 |     | 9.000.00  | 270.00  | 9.270.00   |        |              |              |          | 927.00 |         |           |            |

【注意】 若收款资讯有误,则在 Vendor Info 合格供应商认证申请中变更

2).1 请款和发票勾选框:请款时请根据实际的请款阶段和开票情况勾选对应的栏位。

如果本次请款开出的发票金额包含几个阶段的款项,则需要勾选对应阶段的发票勾选框,如果本次请款没有发

票,则不勾选发票勾选框;

2).2 付款到期日需要手工选择;

#### 3) 若有发票,则点击【发票明细】页签

| 对账行项目 发票明细      |                     |            |           |            |             |                       |                        |            |          |  |  |  |  |
|-----------------|---------------------|------------|-----------|------------|-------------|-----------------------|------------------------|------------|----------|--|--|--|--|
|                 |                     |            |           |            | 发票附件        |                       |                        |            |          |  |  |  |  |
| 10 全电票 专用发票.pdf |                     |            |           |            |             |                       | 142KB                  | 2023-05-31 | ()<br>() |  |  |  |  |
|                 |                     |            |           | 6          | 点击上传或拖拽文件到此 | 上传                    |                        |            |          |  |  |  |  |
|                 |                     |            |           |            | 发票明细        |                       |                        |            |          |  |  |  |  |
| 发票校验 手工填写       |                     |            |           |            |             |                       |                        |            |          |  |  |  |  |
| 发票类型            | 发票号                 | 开票时间       | 税額        | 税率(0.00格式) | 含税金額        | 发票位置                  | 校验结果                   | 操作         |          |  |  |  |  |
| 增值税专用发票         | 2231200000001945557 | 2022-11-16 | 41,711.08 | 0.09       | 505,167.50  | 10 全电票 专用发票.pdf , 第1页 | 成功(发票销售方名称与账单供应商名称不一致) | Ξ.         |          |  |  |  |  |
| 合计              |                     |            |           |            | 505,167.50  |                       |                        |            |          |  |  |  |  |

上传发票附件,再点击"发票校验"按钮。

若验证结果为成功,则对应的行不允许编辑;

验证不成功的行,请自行选择发票类型,录入发票号、开票时间、税额、税率、含税金额;

备注:invoice(商业发票)相关信息只能点击[手工录入]添加发票信息;若点击操作栏位下的垃圾桶标志,则表示

#### 删除该发票行项

4)各信息填写/核对无误后点击右上角的【提交】按钮。注意核对采购员的选择是否正确。

#### 1.2 收货/验收后请款,创建对账单:

1) 输入订单号等查询条件,点击查询,确认无误后选中要创建对账单的行,点击创建账单;

| 账单查询  | 创建账单     | <u>预付/LC申请</u> |         |            |               |       |       |        |          |       |          |
|-------|----------|----------------|---------|------------|---------------|-------|-------|--------|----------|-------|----------|
| 供应商   | 编码:      | 供应商            | 名称: 请选择 | ▼ 采购!      | 冠:            | 订单类型: | 费用    | ▼ 订单号: | 请选择      |       | T        |
| 晋华收   | 货单:      | 厂商             | 批次:     | 收货日期》      | 었: 2021-01-01 | 到:    |       |        |          |       |          |
| 退折让当期 | 抵扣: 是    | ▼ 过滤已          | 请款: 是   | ▼ 査询       | 创建账单          | 合用    |       |        |          |       |          |
|       | 订单号      | 订单行项目          | 晋华收货单   | 收货(验收)     | 服务描述          | 单位    | 收货数量  | 币别     | 未税总额     | 税额    | 含税总额     |
|       | LAC11412 | 10             | MMSD20  | 2023-01-31 | 设备7维修费        | EA    | 1.000 | CNY    | 1,000.00 | 30.00 | 1,030.00 |
| ~     | LAC11412 | 30             | MMSD20  | 2023-01-31 | 设备9维修费        | EA    | 1.000 | CNY    | 3,000.00 | 90.00 | 3,090.00 |

● 2)请款和发票勾选框:请款时请根据实际的请款阶段和开票情况勾选对应的栏位。

本次请款对应发票的金额包含几个阶段的款项,则需要勾选对应阶段的发票勾选框,如果本次请款没有发票,

#### 则不勾选发票勾选框;

| 账单查询  | 创建则        | <b>単</b> 预位 | t/LC申请 |         |       |          |                 |          |       |              |           |               |          |           |            |        |
|-------|------------|-------------|--------|---------|-------|----------|-----------------|----------|-------|--------------|-----------|---------------|----------|-----------|------------|--------|
|       | _          |             | _      | _       |       |          |                 | _        |       |              |           |               |          |           | ✓ 暫存       | √/提交 关 |
| 供应用   | 等编码:       |             | (H     | 应商名称:   |       | 对账单      | ·=:             |          | 对账状态: |              | 采购        | 朝景:           | 朱雅萍      |           |            |        |
| 收款单(  | 立全称:       |             | 收款单位   | 开户银行:   |       | 收款单位则    | <del>(5</del> : | 收款单位     | 银行代码: | 105332452006 | 供应商国家(地   | <u>الم</u> ): | CN       | 供应商英      | 文地址:       |        |
| 账     | 单金额:       |             |        | 账单币别:   |       | 退折让      | 主教              |          | 结算方式: | 转账           |           |               |          |           |            |        |
|       |            |             |        |         |       |          |                 |          |       |              |           |               |          |           |            |        |
| PO含税的 | 总金额: 6,180 | 0.00        | PO累计   | 已付金额: ( | .00   | 9        | ite:            |          |       |              |           |               |          |           |            |        |
|       |            |             |        |         |       |          |                 |          |       |              |           |               |          |           |            |        |
| 对账行项目 | 发票附件&明     | 細           |        |         |       |          |                 |          |       |              |           |               |          |           |            |        |
| łТ    | iT         | RC          | Milt   | 1Kr     | 黄则    | 土村台城     | <b>7</b> (10)5  | 今阳台苑     | 10    |              | 1000      |               | 10.000   |           | 4111-50100 | 201    |
| kl    | kJ         | 88          | 44117  | 400     | פמנוו | 不悦心被     | ADEASE          | 100000   | Ø1    | M            | 10 KK 200 | •             | 本次前款     | 19        | 178035881  | THT/IL |
|       |            |             |        |         |       |          |                 |          | 30%   | 927          |           | _             |          | 预         | K2023020   |        |
| LAC   | 30         |             | EA     | 1.000   | CNY   | 3,000.00 | 90.00           | 3,090.00 | 60%   | 1,8          | Y Y       |               | 1,854.00 | 55        | 2023-02-15 |        |
|       |            |             |        |         |       |          |                 |          | 10%   | 309          |           |               |          | <u>75</u> | 2024-02-10 |        |
| 合计    |            |             |        | 1.000   |       | 9.000.00 | 270.00          | 9.270.00 |       |              |           |               | 1.854.00 |           |            |        |

【注意】若收款资讯有误,则在 Vendor Info 合格供应商认证申请中变更

#### 3) 若有发票,则点击【发票明细】页签

| 对账行项目 发票明细      |                     |            |           |            |             |                       |                       |                  |
|-----------------|---------------------|------------|-----------|------------|-------------|-----------------------|-----------------------|------------------|
|                 | -                   |            |           |            | 发票附件        |                       |                       |                  |
| 10 全电票 专用发票.pdf |                     |            |           |            |             |                       | 142K                  | B 2023-05-31 🔄 🗊 |
|                 |                     |            |           | 6          | 点击上传或拖拽文件到此 | 化上传                   |                       |                  |
|                 |                     |            |           |            | 发票明细        |                       |                       |                  |
| 发票校验    手工      | 真写                  |            |           |            |             |                       |                       |                  |
| 发票类型            | 发票号                 | 开票时间       | 税额        | 税率(0.00格式) | 含税金額        | 发票位置                  | 校验结果                  | 操作               |
| 增值税专用发票         | 2231200000001945557 | 2022-11-16 | 41,711.08 | 0.09       | 505,167.50  | 10 全电票 专用发票.pdf , 第1页 | 成功(发票销售方名称与账单供应商名称不一致 | 官                |
| 合计              |                     |            |           |            | 505,167.50  |                       |                       |                  |

#### 上传发票附件,再点击"发票校验"按钮。

若验证结果为成功,则对应的行不允许编辑;

验证不成功的行,请自行选择发票类型,录入发票号、开票时间、税额、税率、含税金额;

备注:invoice ( 商业发票 ) 相关信息只能点击[手工录入]添加发票信息;若点击操作栏位下的垃圾桶标志,则表示

#### 删除该发票行项

4) 各信息填写/核对无误后点击右上角的【提交】按钮。注意核对采购员的选择是否正确。

举例说明:假设本次请第2阶段 60%的款,需要勾选 60%阶段的请款选择框;但本次的发票包含 60%收货款

和 10% 尾款, 需要勾选 60% 和 10% 阶段的发票选择框, 如下图所示;

| 账单查询        | 创建   | 账单预位     | <u>」申请</u> |         |      |       |               |              |        |         |             |      |            |       |            |         |            |                                                                            |
|-------------|------|----------|------------|---------|------|-------|---------------|--------------|--------|---------|-------------|------|------------|-------|------------|---------|------------|----------------------------------------------------------------------------|
|             | _    |          |            |         |      |       |               |              |        |         |             |      |            |       |            |         | く「哲存」      | \$\$\$\$\$\$\$\$\$\$\$\$\$\$\$\$\$\$\$\$\$\$\$\$\$\$\$\$\$\$\$\$\$\$\$\$\$ |
| 供应问         | 商编码: |          | 供          | 应商名称:   |      |       | 对账单           | <b>₽:</b>    |        | 对账状态:   |             |      | 采购员:       | 朱雅    | <b>*</b>   |         |            |                                                                            |
| 收款单位        | 位全称: |          | 收款单位       | 开户银行:   |      |       | 收款单位账         | 5:           | 收款单    | 位银行代码:  | 10533245200 | 6 (1 | 共应商国家(地区): | CN    |            | 供应商英文地域 | it:        |                                                                            |
| 账           | 单金额: |          |            | 账单币别:   |      |       | 退折让金          | 额            |        | 结算方式:   | 转账          |      |            |       |            |         |            |                                                                            |
|             |      |          |            |         |      |       |               |              |        |         |             |      |            |       |            |         |            |                                                                            |
| PO含税        | 总金额: | 6,180.00 | PO累计       | 已付金额: ( | 0.00 |       | 备             | ±:           |        |         |             |      |            |       |            |         |            |                                                                            |
|             |      |          |            |         |      |       |               |              |        |         |             |      |            |       | 11         |         |            |                                                                            |
| 对账行项目       | 发票附付 | 件&明细     |            |         |      |       |               |              |        |         |             |      |            |       |            |         |            |                                                                            |
| भा          | भा   | #        | 防治(金肉)     | 83      | 前位   | ukr   | 7 <b>5</b> 81 | 李琐总额         | 形物     | 会職单額    | Rò          | R2   | 诸数         | 安西    | 木次违款       | রা      | 付款到期日      | 条注                                                                         |
| P3          | P3   | F        | ****(II**) |         | 12   | 10    | 112/23        | 2101/2/2/404 | 1/610× | HIJPONO | 30%         | 927  | AND DAY    | 24068 | -1-0/1838/ | 预       | K2023020   | PH/L                                                                       |
| LAC         | 30   | M        | 2023-01-31 | 设       | FA   | 1.000 | CNY           | 3.000.00     | 90.00  | 3.090.0 | 00 60%      | 1.8  |            |       | 1.854.00   | 稿       | 2023-02-15 |                                                                            |
|             |      |          |            |         |      |       |               | 2,500,000    |        | 5,0504  | 10%         | 309  | -          |       | 1,051100   | 100     | 2024-02-10 |                                                                            |
|             |      |          |            |         |      | 1.000 |               | 9,000,00     | 270.00 | 9 270 ( | 00          | 505  |            |       | 1 854 00   | 10.00   | 20210210   |                                                                            |
| <b>D</b> 11 |      |          |            |         |      | 1.000 |               | 5,000.00     | 270.00 | 5,270.0 | 00          |      |            |       | 1,004.00   |         |            |                                                                            |

如果发票金额和账单发票金额差值大于5,则无法发起对账,请再次核对发票和账单金额是否有误。

相关提示如下图:

| 信息                                          | $\times$ |
|---------------------------------------------|----------|
| 发票明细总额1,854.00,账单发票总额2,163.00,<br>差值大于5.00元 |          |
| 确定                                          |          |

#### 1.3 尾款请款,创建对账单

步骤同收货/验收后请款,但要注意最后一笔尾款请款时如果发票已经在上一阶段开票,只需勾选请款栏位,

#### 发票为灰色如下图所示,

| 上单查询  | 创建    |          | <u>寸申请</u> |        |      |       |       |                |        |          |            |         |           |     |        |        |                 |     |
|-------|-------|----------|------------|--------|------|-------|-------|----------------|--------|----------|------------|---------|-----------|-----|--------|--------|-----------------|-----|
|       |       |          |            |        |      | _     |       |                |        |          |            |         |           |     |        |        | く留存             | ┩提交 |
| 供应    | 2商编码: |          | 供          | 立商名称:  |      | ŧ     | 对账单   | <del>写</del> : |        | 对账状态:    |            |         | 采购员:      | 朱雅萍 |        |        |                 |     |
| 收款单   | 自位全称: |          | 收款单位       | 开户银行:  |      |       | 收款单位账 | 号:             | 收款     | (单位银行代码: | 1053324520 | 006 供   | 立商国家(地区): | CN  |        | 供应商英文地 | 8址:             |     |
| 坝     | 《单金额: |          |            | 账单币别:  |      |       | 退折让金  | :额             |        | 结算方式:    | 转账         |         |           |     |        |        |                 |     |
|       |       |          |            |        |      |       |       |                |        |          |            |         |           |     |        |        |                 |     |
| PO含称  | 紀金额:  | 6,180.00 | PO累计       | 3.付金額: | 0.00 |       | 备     | 注:             |        |          |            |         |           |     |        |        |                 |     |
|       |       |          |            |        |      |       |       |                |        |          |            |         |           |     | li.    |        |                 |     |
| 对账行项目 | 发票附   | 件&明细     |            |        |      |       |       |                |        |          |            |         |           |     |        |        |                 |     |
| iT    | iT    | 晋        | 收货(验收)     | NG     | 单位   | 收     | 币别    | 未税总额           | 税额     | 合税总额     | Bî         | 阶段款     | 诸款        | 发票  | 本次请款   | 付      | 付款到期日           | 备注  |
|       |       |          |            |        |      |       |       |                |        |          | 30%        | 927.0   | 00        |     |        | 预      | <u>K2023020</u> |     |
| LAC   | 30    | M        | 2023-01-31 | 设      | EA   | 1.000 | CNY   | 3,000.00       | 90.00  | 3,090.0  | 0 60%      | 1,854.0 | 00        |     |        | 预      | K2023020        |     |
|       |       |          |            |        |      |       |       |                |        |          | 10%        | 309.0   | 00 🔽      |     | 309.00 | 预      | 2024-02-10      |     |
| 合计    |       |          |            |        |      | 1 000 |       | 9,000,00       | 270.00 | 9 270 0  | 0          |         |           |     | 309.00 |        |                 |     |

#### 2、查询对账单

在账单查询界面,输入对账单号或者其他筛选条件,点【查询】按钮,在行项目上可查看对应对账单的对账状

态以及付款状态;点【查看】按钮,可查看明细;

#### **账单查询** <u>创建账单</u> <u>预付申请</u>

| 供 | 应商编码:    |     |      | 供应商名称: |             | 对账单号:  | A2023010007 | 对账状态:     | 请选择    | 对账日期 | м:   | 到:  |    |
|---|----------|-----|------|--------|-------------|--------|-------------|-----------|--------|------|------|-----|----|
| i | 订单类型:    | 请选择 | Ŧ    | 订单号:   |             | 晋华收货单: |             | 厂商批次:     |        |      |      |     |    |
| 4 | 付款状态:    | 请选择 | ~    | 采购员:   |             | 发票小组:  |             | 直询        | 导出     |      |      |     |    |
|   | 供应商编     | 3   | 供应商名 | 称      | 对账单号        | 对账状态   |             | 未税金额      | 含税金额   | 付款状态 | 付款日期 | 采购员 |    |
|   | 10000220 | )   |      |        | A2023010007 | 完成     |             | 17,485.00 | 349.70 | 排款中  |      | 李彤  | 查看 |

3、修改/删除对账单

若对账单被驳回或暂存则该对账单还可以再次编辑,如下图所示,可以点击行项目右侧按钮【编辑】,进入账单

明细进行编辑/删除。

| 账 | 单查询    | 创建账单 | 预付申请  |        |             |        |          |          |          |      |     |               |
|---|--------|------|-------|--------|-------------|--------|----------|----------|----------|------|-----|---------------|
|   | 供应商编码: |      |       | 供应商名称: |             | 对账单号:  | 对账兆      | 大态: 请选择  | ▼ 対账日期从: |      | 到:  |               |
|   | 订单类型:  | 请选择  | -     | 订单号:   |             | 晋华收货单: | 厂陶技      | 6次:      |          |      |     |               |
|   | 付款状态:  | 请选择  | ×     | 采购员:   |             | 发票小组:  | 查询       | 导出       |          |      |     |               |
|   | 供应商编   | 5    | 供应商名称 |        | 对账单号        | 对账状态   | 未税金额     | 含税金额     | 付款状态     | 付款日期 | 采购员 |               |
|   | 100003 | 36   |       |        | A2023010001 | 审核     | 1,880.00 | 1,880.00 |          |      | 李彤  | 查吞            |
|   | 100000 | 59   |       |        | A2023010002 | 创建     | 7,964.60 | 9,000.00 |          |      | 薛敬怡 | <b>宣</b> 君 编辑 |
|   | 100000 | 59   |       |        | A2023010003 | 创建     | 7,964.60 | 9,000.00 |          |      | 薛敬怡 | 查看 编辑         |
|   | 100000 | 59   |       |        | A2023010004 | 创建     | 7,964.60 | 9,000.00 |          |      | 薛敬怡 | 查石 编辑         |